## Introduction to the new trainer intranet

#### Dear Trainers

Macquarie Community College has a new trainer intranet. This is now accessible by all trainers via any computer connected to the Internet. Access will be possible using your own personal trainer code and password, keeping information pathways secure and private between yourself and the College.

#### What is an intranet?

An intranet is a private computer network that belongs to an organisation. It may be accessed only by authorised personnel, typically employees or other members of the organisation. The main purpose of an intranet is usually to share organisational information (announcements, policies and procedures, and other data) and resources among employees in a secure environment.

#### What are the benefits of the trainer intranet?

The intranet will improve efficiency in operations, and enhance communication between Course Coordinators, the Management Team and Trainers. This personalised website will also provide the following time-saving features:

- Trainers can access the latest, up-to-the-minute course and class information. It is possible for trainers to view the number of enrolments in each of their courses, find out whether their courses are going to run or be cancelled, and print out the class list at the last minute before leaving home
- Course information can be verified by the trainers as well as the College to ensure accuracy of information as it will appear in the printed course catalogue and website. Trainers can check their course dates, course description, location and material list etc
- Trainers can access College information and documents at home or any other place with Internet access
- Time and expense will be saved for both the College and the trainers in phone conversation, faxing, postage and traveling
- Trainers can update their personal information remotely
- Workload will be reduced for the trainer, coordinator and other management staff
- Paperwork will be reduced
- The College can easily and promptly communicate important messages with the trainers via the bulletin

## What are the major functions of the trainer intranet?

**Login** The trainer can log in to the intranet at any time using the provided unique trainer code and password. Once logged in, all course information relates specifically to that trainer only.

Bulletin The Bulletin is a public page featuring the latest news and announcements from the College

**College Documents** This area contains links to College forms and important documents that may be required throughout the term. They may be downloaded and printed as needed.

**Trainer details** Trainers can update and edit their own personal details at any time without contacting the College. The system will generate an automatic email to relevant management staff to notify them of these changes.

**Course List** A complete list of courses and detailed course information is always available for the current term, previous terms and the upcoming term (once those details have been confirmed).

**Detailed Course Information** Accessed via the Course List page, this area provides a more detailed level of information for each particular course.

**Class List** The Class List displays the number of enrolled students and student contact details. Trainers can print their class list at any time leading up to the course commencing. The class list will show up-to-date (live) enrolments, including any online enrolment that may have occurred one minute prior.

**Time Table** The weekly teaching timetable displays the trainers course details in an easy-to-view format. Those running multiple courses may wish to print this time table for more efficient planning.

**Logout** Trainers should logout of the Intranet once they have completed their session. This will help the system to close properly and securely.

The trainer intranet will continue to evolve to suit the needs of the user - YOU! Therefore your suggestions and feedback are welcomed for future developments. Should you have trouble navigating the system please do not hesitate to contact us for personalised assistance.

We do hope that you find the intranet to be useful and effective in preparing for your courses.

Regards,

Christine Guo & Lisa Papallo Macquarie Community College

p: 8845 8805, 8845 8826 e: intranet@macquarie.nsw.edu.au Please keep in mind that your computer may display images in a slightly different way to how they appear in this manual. Any differences may be due to the browser you are using and the version of software installed on your computer. The general message, however, should be the same.

## Section 1. Logging into the Trainer Intranet

The first step is to visit the Macquarie Community College website: <u>www.macquarie.nsw.edu.au</u> The home page is shown in the next image.

The new trainer intranet is accessible via the Login drop-down menu. Move your mouse over the Login button to make the menu appear. The drop-down menu shows 3 items: Student, Trainer and Administrator. Select Trainer as indicated by the red arrow.

| SI                            | immer 200                                   | J9                            | Home Courses                          | Online Learning Login What's new About us Gallery Contact us Enrolment help     Student                                                             |
|-------------------------------|---------------------------------------------|-------------------------------|---------------------------------------|----------------------------------------------------------------------------------------------------|
| O's<br>ssage                  | Tust-mark.com                               | How do<br>I enrol?            | Macquarie Business<br>Training Centre | MACQUE Administrator<br>COMMCINITY COLLEGE<br>The Ars and Caft                                                                                      |
| VETAB<br>ccredited<br>courses | AMEP<br>Adult Migrant<br>English<br>Program | Training<br>rooms<br>for hire | Got<br>new<br>course<br>ideas?        | Boce and Performing Arb.<br>Hore and DY'<br>Horehand Difformson<br>Heath and Welberg<br>Reness and Spors.<br>Heath and Welberg<br>Reness and Spors. |
| Your<br>eedback               | Find our venues                             | News<br>room                  | Computer<br>graphics<br>open<br>day   | Special fixeds<br>Special fixeds<br>SOUI CAN 40 it<br>Upskill and upgrade                                                                           |
|                               |                                             |                               |                                       |                                                                                                    |

Macquarie Community College home page

Once you have clicked on Trainer, you will see the following trainer login screen.

| Sum    | nei 2005         | Home Cour         | ses Online Learni         | ng Login V                | What's new | About us | Gallery | Contact us | Enrolment |
|--------|------------------|-------------------|---------------------------|---------------------------|------------|----------|---------|------------|-----------|
| Log In | College Bulletin | College Documents | Trainer Details           | Course List               | t Time Tab | e        |         |            |           |
|        |                  |                   |                           |                           |            |          |         |            |           |
|        |                  |                   |                           |                           |            |          |         |            |           |
|        |                  |                   | Log in as                 | a Trainer                 |            |          |         |            |           |
|        |                  | Trai              | * Compuls                 | sory fields               | 1          |          |         |            |           |
|        |                  |                   | Password: *               |                           |            |          |         |            |           |
|        |                  |                   |                           |                           |            |          |         |            |           |
|        |                  |                   | ОК                        | Reset                     |            |          |         |            |           |
|        |                  |                   | Don't have a<br>Please co | a password?<br>ontact us. |            |          |         |            |           |
|        |                  |                   |                           |                           |            |          |         |            |           |
|        |                  |                   |                           |                           |            |          |         |            |           |
|        |                  |                   |                           |                           |            |          |         |            |           |
|        |                  |                   |                           |                           |            |          |         |            |           |

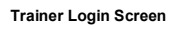

Enter your **Trainer Code** and **Password** into the fields. Then click **OK** to login. The trainer number and password are not case sensitive. If you do not have your trainer code and password, please contact your Course Coordinator. If an error message occurs re-enter the trainer code and password. Once the accurate code and password are entered, the system will log you in and display the College Bulletin page, as shown in the next image.

Now that you have successfully logged into the intranet you can browse the different pages by clicking on any of the 6 orange tabs: College Bulletin, College Documents, Trainer Details, Course List and Time Table. These tabs provide entrance to six sections. Section 1 is the Login and Logout function in which you are now familiar.

#### Section 2. College Bulletin

The College Bulletin will be updated by the College regularly with important and timely information specific to trainers. This may include updates on term dates, catalogue amendment deadlines, special events and the latest staff news.

| Log Out | College Bulletin College Documents Trainer Details Course List Time Table                                                                                                    |
|---------|----------------------------------------------------------------------------------------------------|
|         | COLLEGE BULLETIN                                                                                                    |
|         | Dear Tutors,                                                                                                    |
|         | Welcome to the new tutor intranet. You now have access to a variety of time-saving teaching tools which will make planning, communications and documentation quick and easy. |
|         | You may find these training notes to be useful in discovering the features of this simple yet useful intran<br>et. Click here to download the Trainer Intranet User Manual.  |
|         | The tutor intranet will continue to evolve to suit the needs of the user - YOU! Therefore your suggestion<br>s and feedback are welcomed for future developments.            |
|         | Should you have trouble navigating the system please do not hesitate to contact us for personalised ass<br>istance.                                                          |
|         | We do hope that you find the intranet to be useful and effective in preparing for your courses.                                                                              |
|         | Regards,                                                                                                    |
|         | Christine Guo & Lisa Papallo<br>Macquarie Community College                                                                                                    |
|         | p: 8845 8805, 8845 8826<br>e: intranet@macquarie.nsw.edu.au                                                                                                    |

College Bulletin Screen

#### Section 3. College Documents

Click the College Documents tab. You will see two columns of document links, which allow you to download documents from the College server to your own computer.

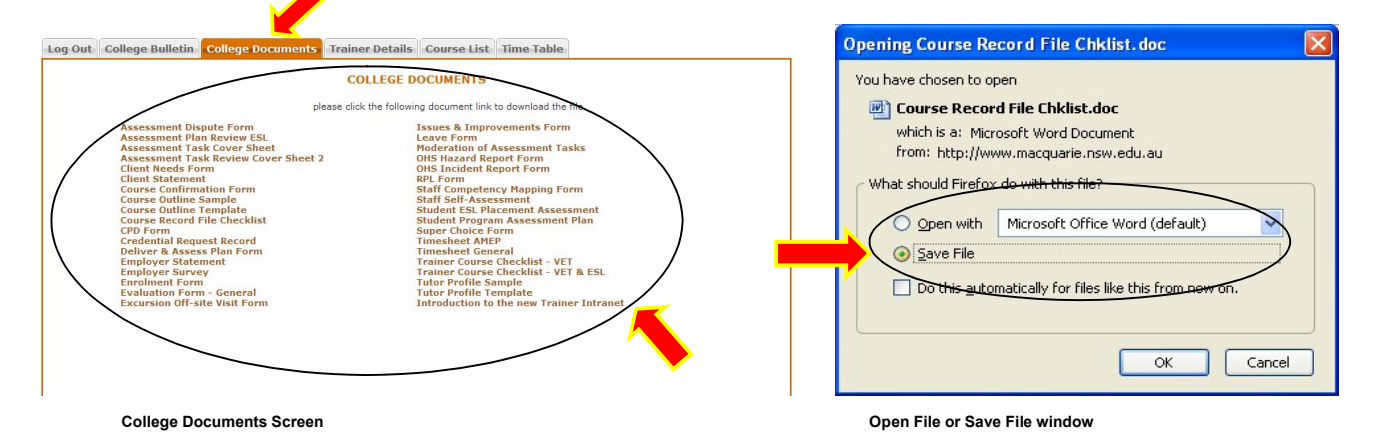

To download a file, click the orange document link. The above window will be opened.

Now you can choose whether to a) Open the file or b) Save the File.

a) If you wish to open the file, the document file will be opened in a new window (as shown in the next image). You may print it using the file menu in the top left corner of your screen as shown in the following screen. You may once again save the file if you wish using the Save As function indicated by the red arrow.

b) If you wish to save this file to your computer for use at a later date, please select Save File. You may need to select a destination folder to save them to your own personal computer.

| 🕑 🕑 🔹 🙋 http://www.m       | acquarie.nsw.edu | .au/tutor/college_docs/Cours | e%20Record%20File%20Chklist.doc                                                                                                    | Y + Kine Search                                                                                                    | P-                                     |
|----------------------------|------------------|------------------------------|----------------------------------------------------------------------------------------------------|----------------------------------------------------------------------------------------------------|----------------------------------------|
| Fie Edit View Insert For   | mat Tools Ta     | able Go To Favorites H       | ep                                                                                                    |                                                                                                    |                                        |
| New Window Ctrl+N          | Y I              | Search •                     |                                                                                                    | Sinal Calabia Sector Sector Se | nopping • gag cars • · · ·             |
| Open Otrl+O<br>Save Otrl+S |                  |                              | News [cos] . O muo . Muor . Ocontaction (Cos                                                                                                    | ar water - og dauges - og chilar woner si c                                                                                                    | - Pana - Maria »                       |
| Save As                    | e.nsw.edu        |                              |                                                                                                    |                                                                                                    | ingi - Cyrage - Cyrious -              |
| Close Tab Ctrl+W           | V 🛤   X          |                              |                                                                                                    | Normal + Right • Times New Roman • 10 • B I U == = :=                                                                                                    | := #   <b>H · <sup>™</sup> · ∆ ·</b> [ |
| Print Ctrl+P               |                  |                              | - <del>6</del> 9 0 g                                                                                                    |                                                                                                    | _                                      |
| Send                       |                  | - 6                          |                                                                                                    | 2.7.1                                                                                                    | î                                      |
| Import and Export          |                  |                              |                                                                                                    |                                                                                                    |                                        |
| Properties                 |                  |                              |                                                                                                    |                                                                                                    |                                        |
| Create Shortout            |                  |                              |                                                                                                    |                                                                                                    |                                        |
| Rename                     |                  |                              |                                                                                                    |                                                                                                    |                                        |
| Properties                 |                  |                              |                                                                                                    | Macquarie                                                                                                    |                                        |
| Work Offline               |                  |                              |                                                                                                    | Business Training Centre                                                                                                    | -                                      |
|                            | 100              |                              |                                                                                                    |                                                                                                    |                                        |
| N                          |                  |                              | Course Record File Contents                                                                                                    | Chacklist                                                                                                    |                                        |
|                            |                  |                              | Course Record The Contents                                                                                                    | - eneckinat                                                                                                    |                                        |
| -                          |                  |                              | The following is a guideline as to the contents of the Gourse                                                                                                    | Record File for accredited courses.                                                                                                    |                                        |
| :                          |                  |                              |                                                                                                    |                                                                                                    |                                        |
| <u>.</u>                   |                  | 1.                           | New Course Details Form (pink sheet)                                                                                                    | D                                                                                                    |                                        |
| :                          |                  | 2.                           | Enrolment Forms                                                                                                    | D                                                                                                    |                                        |
| :                          |                  | 3.                           | Class Rolls                                                                                                    | D                                                                                                    |                                        |
| •                          |                  | 4.                           | RPL Applications                                                                                                    | D                                                                                                    |                                        |
|                            |                  | 5                            | Tutors Training Plans                                                                                                    |                                                                                                    |                                        |
| -                          |                  |                              | Accessment Plan and Delivery Plan                                                                                                    | -                                                                                                    |                                        |
| :                          |                  | 0.                           | Control in the second price of the second second se |                                                                                                    |                                        |
|                            |                  |                              | Student Program Assessment Plan                                                                                                    |                                                                                                    |                                        |
|                            |                  | 8.                           | Client Consent Form                                                                                                    |                                                                                                    |                                        |
|                            |                  | 9.                           | Student Competency Standards (REFER TO MASTER F                                                                                                    | LE) D                                                                                                    |                                        |
|                            |                  | 10.                          | Student Work Samples                                                                                                    | D                                                                                                    | •                                      |
| a 🔲 3 🔍 <                  |                  |                              |                                                                                                    |                                                                                                    | >                                      |

A downloaded College Document

It is recommended that you do not file all of these documents for future use. It is best to download them from the intranet as required as they are regularly updated and may change before the next use.

#### **Section 4. Trainer Details**

This section allows you to view and update your own personal details and change your password at any time. You do not need to contact to the College about your change in details as the intranet will automatically send an email to the College to inform them of the changes.

Access this section by clicking the Trainer Details tab, the following page is displayed. This is the default Trainer Details Summary page.

| Log Out | College Bulletin | College Documents                                      | Trainer Details                                  | Course List                | Time Table |                      |                 |
|---------|------------------|--------------------------------------------------------|--------------------------------------------------|----------------------------|------------|----------------------|-----------------|
|         |                  |                                                        |                                                  |                            | Summary    | Update Tutor Details | Change Password |
|         | Trai             | iner Number: FEN                                       | TNA                                              |                            |            |                      |                 |
|         | Sun              | name: Fer                                              | ton                                              |                            |            |                      |                 |
|         | Give             | en Name: Nai                                           | 'n                                               |                            |            |                      |                 |
|         | Add              | Iress: 644                                             | BARRY ST                                         |                            |            |                      |                 |
|         | Sub              | ourb: NEC                                              | TRAL BAY                                         |                            |            | T                    |                 |
|         | Stat             | te: Nev                                                | South Wales                                      |                            |            | 1                    |                 |
|         | Pos              | t Code: 208                                            | 9                                                |                            |            | 1                    |                 |
|         | Hon              | ne Phone: 990                                          | 9 3194                                           |                            |            | 1                    |                 |
|         | Bus              | iness Phone: 987                                       | 8 2084                                           |                            |            | /                    |                 |
|         | Mob              | oile Phone: 042                                        | 1427496                                          |                            |            |                      |                 |
|         | Fax              | Phone: N/A                                             |                                                  |                            |            |                      |                 |
|         | Ema              | ail: dor                                               | ola@optusnet.com.au                              |                            |            |                      |                 |
|         | :                | Click the Update Personal<br>Click the Update Password | Details link to change<br>link to set a new pass | any personal deta<br>word. | ails.      |                      |                 |

**Trainer Details Screen** 

There are 3 function buttons: Summary, Update Trainer Details and Change Password.

Summary This is the default page which shows the current Trainer details as they appear on the College database. Click this link to return to the Summary screen.

Update Trainer Details Click on the Update Trainer Details link to edit your personal information. After you finish editing, please click the **Submit** button. If you would like to cancel the editing session and return to the original data please click **Reload**.

All fields can be edited except the Trainer Code, Surname and Given Name. The system will recognise errors in email and phone number formatting and will ask you to re-enter the details. Please contact your Coordinator should your name or surname change.

| Log Out College Bulletin College Docum | ents Trainer Details Course List           | Time Table |                      |                 | Log Out | College Bulletin | College Documents                                          | Trainer Details                 | Course List | Time Table |                                       |
|----------------------------------------|--------------------------------------------|------------|----------------------|-----------------|---------|------------------|------------------------------------------------------------|---------------------------------|-------------|------------|---------------------------------------|
|                                        |                                            | Summary    | Update Tutor Details | Change Password |         |                  |                                                            |                                 |             | Summary    | Update Tutor Details   Change Passwor |
| Tutor Code:                            |                                            |            |                      |                 |         |                  |                                                            |                                 |             |            |                                       |
| Surname:                               |                                            |            |                      |                 |         |                  |                                                            |                                 |             |            |                                       |
| Given Name:                            |                                            |            |                      |                 |         |                  |                                                            | Enter Current Passwo            | ordi        |            |                                       |
| Address:                               |                                            |            |                      |                 |         |                  |                                                            | Enter New Passwo                | ords        |            |                                       |
| Suburb:                                |                                            |            |                      |                 |         |                  |                                                            | Re-enter New Passwo             | ordi        |            |                                       |
| State:                                 | ×                                          |            |                      |                 |         |                  |                                                            | Change                          | Cancol      |            |                                       |
| Post Code:                             |                                            |            |                      |                 |         |                  |                                                            | Citalige                        | Calicer     |            |                                       |
| Home Phone:                            |                                            |            |                      |                 |         |                  |                                                            |                                 |             |            |                                       |
| Business Phone:                        |                                            |            |                      |                 |         |                  |                                                            |                                 |             |            |                                       |
| Mobile Phone:                          |                                            |            |                      |                 |         |                  |                                                            |                                 |             |            |                                       |
| Fax Phone:                             |                                            |            |                      |                 |         |                  |                                                            |                                 |             |            |                                       |
| Email:                                 |                                            |            |                      |                 |         |                  |                                                            |                                 |             |            |                                       |
| Submit                                 | Reload                                     |            |                      |                 |         |                  |                                                            |                                 |             |            |                                       |
|                                        |                                            |            |                      |                 |         |                  |                                                            |                                 |             |            |                                       |
| Click the Submit butto                 | on to update personal details after you ha | re edited. |                      |                 |         | ::               | Click Change to update you<br>Or Cancel to return to Perse | ir password<br>onal Detail page |             |            |                                       |
| Click the Reload butto                 | on to display original personal details.   |            |                      |                 |         |                  |                                                            |                                 |             |            |                                       |
| Trainer Details – L                    | Jodate Trainer Details S                   | creen      |                      |                 |         | Trainer D        | etails – Change                                            | Password S                      | Screen      |            |                                       |

Change Password Click on the Change Password link to access this screen. Enter your current password once and your new password twice, then click the **Change** button to save your new password. If the **Cancel** button is clicked, the old password is kept.

## Section 5. Course List

The Course List allows you to view or print a complete list of your courses for each term. You may also access detailed course information and class lists through this page. Student outcomes can also be updated in this section. The functions of this section are explained in the following paragraphs. The following Course List screen indicates the key buttons to access these functions.

### *Function 1*: View a complete list of courses for the selected term

Click the Course List tab, all courses you are teaching in the current term will be displayed on this page.

This data is in real time and drawn from the College enrolment database. This means the data is up-to-the minute. For example, if Joe Bloggs enrolled in a course through our website one minute ago, the enrolment number and the linked class list (which will be explained later) will immediately be updated to include Joe. If you have had this page open for some time, press the refresh button (indicated by the top red arrow in course list screen) for the most recent information.

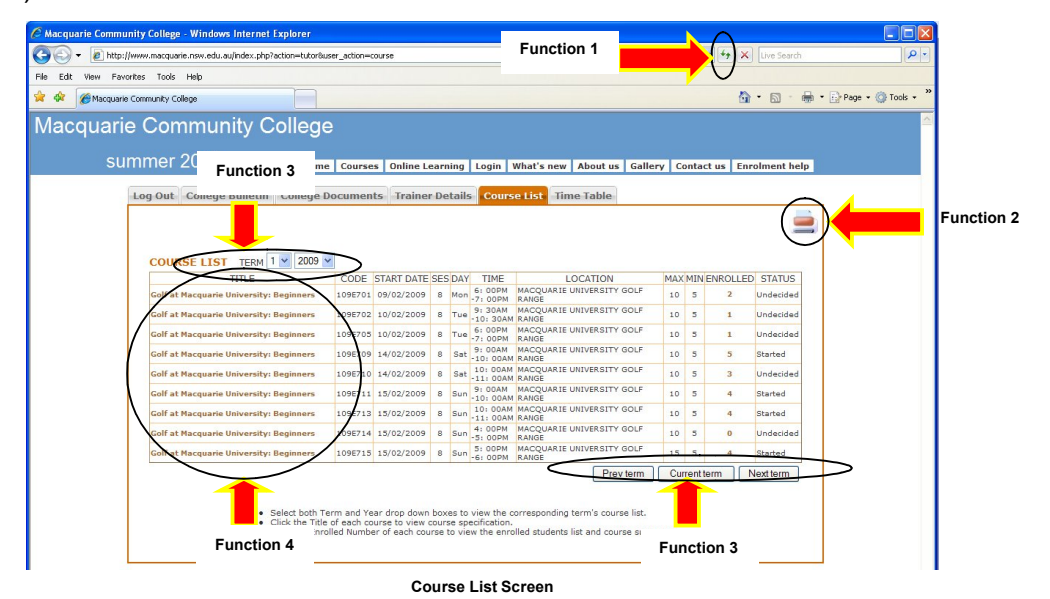

#### Function 2. Print the course list for the selected term

To print the displayed course list, click on the printer icon located in the top right corner of the orange frame.

#### Function 3: Two ways to browse the Course Lists of different terms

The intranet allows you to access any available course in the database, even in different terms. From the course list screen, the 3 buttons below the course list are **Prev term**, **Current term** and **Next term**. By clicking one of these buttons you can browse the course list of different terms.

The second way to view the course list for a particular term is to select both the TERM and YEAR from the drop down menu located above the course list.

#### Function 4: Course details page

Each of the orange course titles in the Title column link to a more comprehensive course detail page for that particular course. By clicking on a course title detailed course information will appear.

|                       |                                                                                                  |                                                                      |           |  |                   | Course List |
|-----------------------|--------------------------------------------------------------------------------------------------|----------------------------------------------------------------------|-----------|--|-------------------|-------------|
| Choose another        | course: 109E709                                                                                  | Fi                                                                   | inction 5 |  |                   |             |
| Golf at Macquar       | e University: Beginners                                                                          | 8 5                                                                  | Gessions  |  | 150.00 (Inc. GST) | 2           |
| Code                  | 109E709                                                                                          |                                                                      |           |  | Status: Running   |             |
| Date                  | Sat 14/02/2009 - 04/04                                                                           | /2009                                                                |           |  |                   |             |
| Time                  | 9:00AM-10:00AM                                                                                   |                                                                      |           |  |                   |             |
| Location              | MACQUARIE UNIVERSI                                                                               | TY GOLF RANGE                                                        |           |  |                   |             |
| Trainer               | Nairn Fenton                                                                                     |                                                                      |           |  |                   |             |
| Course<br>Description | Fast track for golf funda<br>chipping, putting, rules<br>demonstrated skill. Clul<br>tracksuits. | . correct stance,<br>ual assessment on each<br>ss code - no jeans or |           |  |                   |             |
| Course Material       |                                                                                                  |                                                                      |           |  |                   |             |
| Course Change         |                                                                                                  |                                                                      |           |  |                   | -           |
|                       |                                                                                                  |                                                                      |           |  |                   |             |

Course List – Course Details Screen

## Function 5: Browse through the Course Details of each course

From the Course Details screen on the previous page, the red arrow indicates the **Choose Another Course** drop down list. Click the symbol on the drop down menu and a list of course codes will appear. Click the selected course code to access the course details page for that course.

To return to the course list click the orange Course List tab.

#### Macquarie Community College

|         | TITLE                |           |      | CODE    | START DATE | SES | DAY | TIME                  | LOCATION                           | MAX | MIN      |   | STATUS    |
|---------|----------------------|-----------|------|---------|------------|-----|-----|-----------------------|------------------------------------|-----|----------|---|-----------|
| Golf at | Macquarie University | : Begin   | ners | 109E701 | 09/02/2009 | 8   | Mon | 6: 00PM<br>-7: 00PM   | MACQUARIE UNIVERSITY GOLF<br>RANGE | 10  | 5        | 2 | Undecided |
| Golf at | Macquarie University | : Begini  | ners | 109E702 | 10/02/2009 | 8   | Tue | 9: 30AM<br>-10: 30AM  | MACQUARIE UNIVERSITY GOLF<br>RANGE | 10  | 5        | 1 | Undecided |
| Golf at | Macquarie University | : Begini  | ners | 109E705 | 10/02/2009 | 8   | Tue | 6: 00PM<br>-7: 00PM   | MACQUARIE UNIVERSITY GOLF<br>RANGE | 10  | 5        | 1 | Undecided |
| Golf at | Macquarie University | : Begin   | ners | 109E709 | 14/02/2009 | 8   | Sat | 9:00AM<br>-10:00AM    | MACQUARIE UNIVERSITY GOLF<br>RANGE | 10  | 5        | 5 | Started   |
| Golf at | Macquarie University | r: Begini | ners | 109E710 | 14/02/2009 | 8   | Sat | 10: 00AM<br>-11: 00AM | MACQUARIE UNIVERSITY GOLF<br>RANGE | 10  | 5        | 3 | Undecided |
| Golf at | Macquarie University | : Begini  | ners | 109E711 | 15/02/2009 | 8   | Sun | 9: 00AM<br>-10: 00AM  | MACQUARIE UNIVERSITY GOLF<br>RANGE | 10  | 5        | 4 | Started   |
| Golf at | Macquarie University | : Begini  | ners | 109E713 | 15/02/2009 | 8   | Sun | 10: 00AM<br>-11: 00AM | MACQUARIE UNIVERSITY GOLF<br>RANGE | 10  | 5        | 4 | Started   |
| Golf at | Macquarie University | : Begin   | ners | 109E714 | 15/02/2009 | 8   | Sun | 4: 00PM<br>-5: 00PM   | MACQUARIE UNIVERSITY GOLF<br>RANGE | 10  | 5        | 0 | Undecided |
| olf at  | Macquarie University | : Begini  | ners | 109E715 | 15/02/2009 | 8   | Sun | 5: 00PM<br>-6: 00PM   | MACQUARIE UNIVERSITY GOLF<br>RANGE | 15  | 5        | 4 | Started   |
|         |                      |           |      |         |            |     |     |                       | Prev term                          | Cu  | rrent te | m | Next term |

## Function 6: Display Class List

The Enrolled column on the Course Details screen shows the number of enrolments taken for that particular course. These numbers link to the Class List page of the relevant course. Click on an orange Enrolled number link, to display the class list for that course.

| 1005710                                                       |                |         |       |           |           |                 |         |   |  |
|---------------------------------------------------------------|----------------|---------|-------|-----------|-----------|-----------------|---------|---|--|
| Choose another course: 408E710                                | NAME           | ENPOL # | CTU   | HOME      | PUICI     | MODILE          | OUTCOME |   |  |
| Accredited Code: N/A                                          | Harriot Smith  | 939097  | 7576  | 9999 6666 | 8888 7777 | HODILL          | n/a     |   |  |
| Fitle Multi sport boot camp                                   | Henry Jones    | 518732  | 51497 | 9999 6666 |           | 0999 999        | n/a     | - |  |
| ocation: Sunshine Valley                                      | Sally Fielder  | 518867  | 51514 | 9999 6666 | 8888 7777 | 0999 999<br>999 | n/a     |   |  |
| Program&Year: 4 2008                                          | Kim Hong       | 518562  | 51493 | 9999 6666 |           |                 | n/a     |   |  |
| Full Fee: 145.00                                              | James Hong     | 518733  | 51497 | 9999 6666 |           | 0999 999<br>999 | n/a     |   |  |
| Enrolments: 10 (Min) 10 (Max)<br>Nominal Hours: 8.00          | Amit Byger     | 939096  | 51255 | 9999 6666 | 8888 7777 |                 | n/a     |   |  |
| Sessions                                                      | Marta Ryskakic | 938961  | 10863 | 9999 6666 |           | 0999 999        | n/a     |   |  |
| starting Date 20-10-2006                                      | Alex Herring   | 938852  | 10858 | 9999 6666 |           |                 | n/a     |   |  |
| Time: Sat 10: 00 AM to 11:<br>00 AM                           | Penny Walters  | 938888  | 10859 | 9999 6666 |           |                 | n/a     |   |  |
| Futor<br>Surname: Example                                     | Josh Jameson   | 518734  | 51504 | 9999 6666 |           |                 | n/a     |   |  |
| (Home): 9999 4444<br>(Home): 9999 5555<br>(Mob): 0744 888 999 |                |         |       |           |           |                 |         |   |  |

Course List - Class List Screen

This list is an up-to-the minute report of the students who have enrolled in your course and their contact details, should you be required to contact them prior or during the course.

You may use the **Choose Another Course** drop down menu to access the **Class List** for a different course.

#### Function 7: Print Class List Report

Please note: The Class List Report is a legal document, which is a record of student attendance. Upon completion of the course please return the signed completed form to your Course Coordinator.

To print a Class List, just click the printer icon located at the top right corner of the Course Details Screen. When the Print screen appears simply select the printer you wish to use and click ok to print the Class List Report. If you do not have a printer attached to your computer or you just want to view the list without printing, click the cancel button to close the print window.

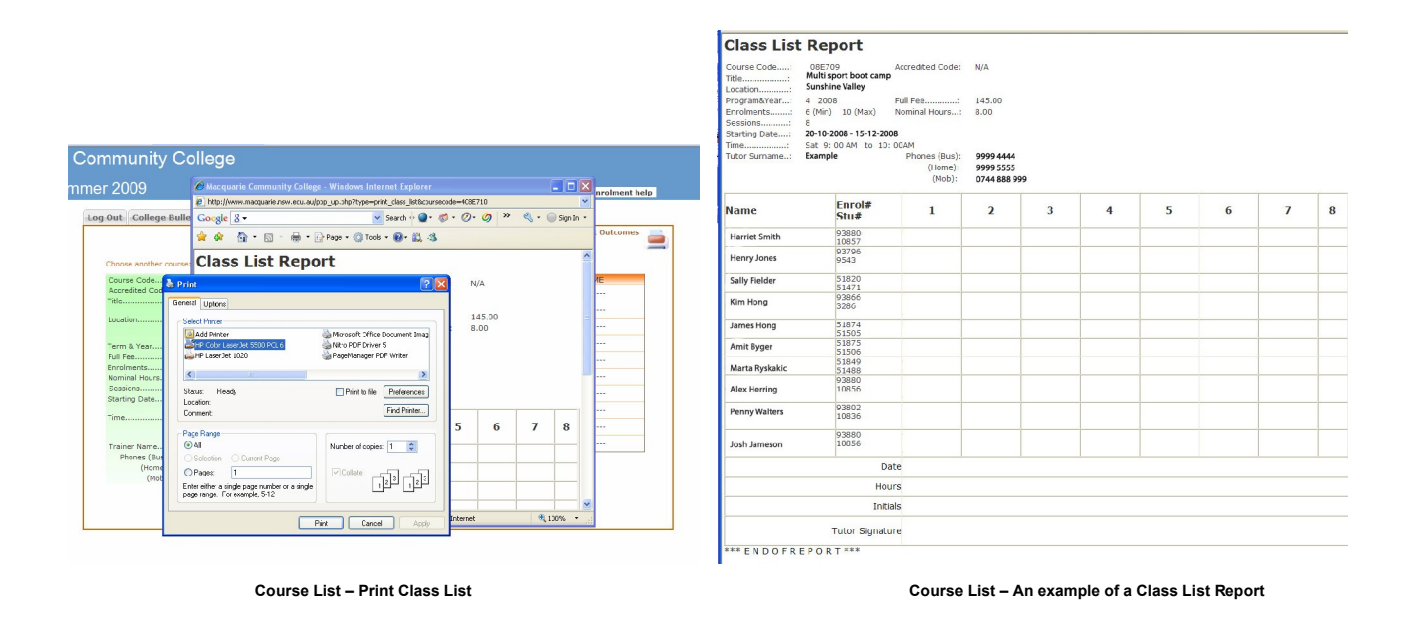

# Function 8: Update Student Outcome

It is a legal requirement for VETAB trainers to record the outcomes of the students.

On the Class List Screen there are two orange links in the top right-hand corner: Course List and Update Student Outcome. To update student outcomes, please click the Update Student Outcome link.

|                   |                              |                |        |       |           | ( •       | ourse List      | Update Student Outco | mes 🚞 |
|-------------------|------------------------------|----------------|--------|-------|-----------|-----------|-----------------|----------------------|-------|
|                   |                              |                |        |       |           |           | _               |                      |       |
| Choose another co | ourse: 408E710 💌             |                |        |       |           |           |                 |                      |       |
| Course Code:      | 408E710                      | NAME           | ENROL# | STU#  | HOME      | BUSI      | MOBILE          | OUTCOME              |       |
| Accredited Code:  | N/A                          | Harriet Smith  | 939097 | 7576  | 9999 6666 | 8888 7777 |                 | /n/a                 |       |
| Title:            | Multi sport boot camp        | Henry Jones    | 518732 | 51497 | 9999 6666 |           | 0999 999        | n/a                  |       |
| Location:         | Sunshine Valley              | Sally Fielder  | 518867 | 51514 | 9999 6666 | 8888 7777 | 0999 999<br>999 | n/a                  | Funct |
| Drogram®Vear      | 4 2009                       | Kim Hong       | 518562 | 51493 | 9999 6666 |           |                 | n/a                  |       |
| Full Fee:         | 145.00                       | James Hong     | 518733 | 51497 | 9999 6666 |           | 0999 999        | n/a                  |       |
| Nominal Hours:    | 10 (Min) 10 (Max)            | Amit Byger     | 939096 | 51255 | 9999 6666 | 8888 7777 |                 | n/a                  |       |
| Sessions:         | 8 20-10-2008                 | Marta Ryskakic | 938961 | 10863 | 9999 6666 |           | 0999 999        | n/a                  |       |
| building butenini | 20 10 2000                   | Alex Herring   | 938852 | 10858 | 9999 6666 |           | 1               | n/a                  | /     |
| Time:             | Sat 10:00 AM to 11:<br>00 AM | Penny Walters  | 938888 | 10859 | 9999 6666 |           |                 | n/a                  |       |
| Tutor<br>Surname: | Example                      | Josh Jameson   | 518734 | 51504 | 9999 6666 |           |                 | n/a                  |       |
| Phones (Bus):     | 9999 4444                    |                |        |       |           |           |                 | $\sim$               |       |
| (Home):           | 9999 5555                    |                |        |       |           |           |                 |                      |       |
| (Mob):            | 0744 888 999                 |                |        |       |           |           |                 |                      |       |

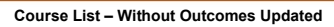

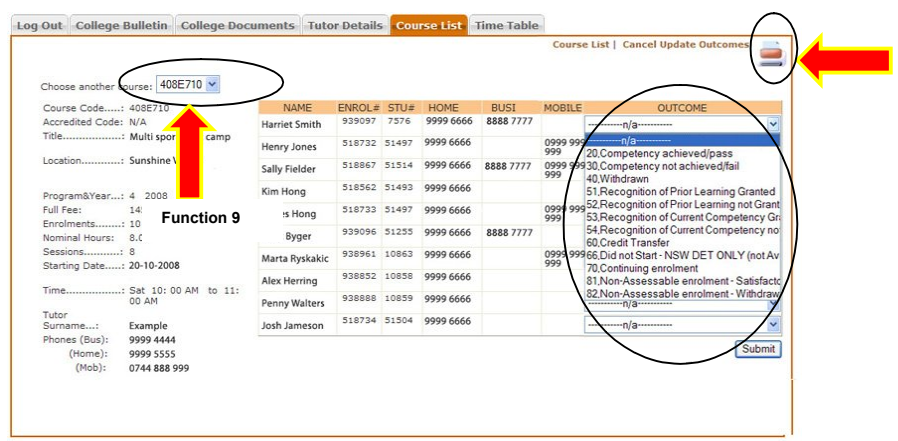

Course List - Update Student Outcome Page

On the Update Student Outcome page, you may select the appropriate outcome for each individual student by clicking on the symbol of the drop-down menu next to each students name. A list of outcomes will appear. Select a suitable student outcome for that student. When you have finished selecting all the student outcomes press **Submit** to save these outcomes.

The updated outcomes are confirmed with the following onscreen message. Click the **Ok** button to complete the updates.

| Log Out | College Bulletin | College Documents | Trainer Details  | Course List      | Time Table            |
|---------|------------------|-------------------|------------------|------------------|-----------------------|
|         |                  |                   |                  |                  |                       |
|         |                  |                   |                  |                  |                       |
|         |                  | The outcomes are  | e updated succes | sfully. Click Ok | t to end this update. |
|         |                  |                   | 0                | k                |                       |
|         |                  | Cours             | e List – Upda    | te Success       | ful Page              |

## Function 9: Update Student Outcomes for another course

You may continue to update student outcomes from other courses by clicking on the symbol on the **Choose Another Course** drop down menu.

### Section 6. Timetable

This section displays all of your course dates and times on a weekly timetable making it easy to plan your time. You may print this page by clicking the printer icon located at the top right corner.

When the mouse passes over a course code the course title and location will appear. Pass the mouse over [hide] to hide this information once again. Each Course Code links to the Course Details Page for that course. Click on any course code to access the Course Details Page.

You may browse between different weekly timetables by clicking the **Prev week**, **Current week** and **Next week** buttons. If no courses are displayed in the weekly table, it means our database has no record of you teaching for that week. Please contact your Coordinator if your courses do not appear.

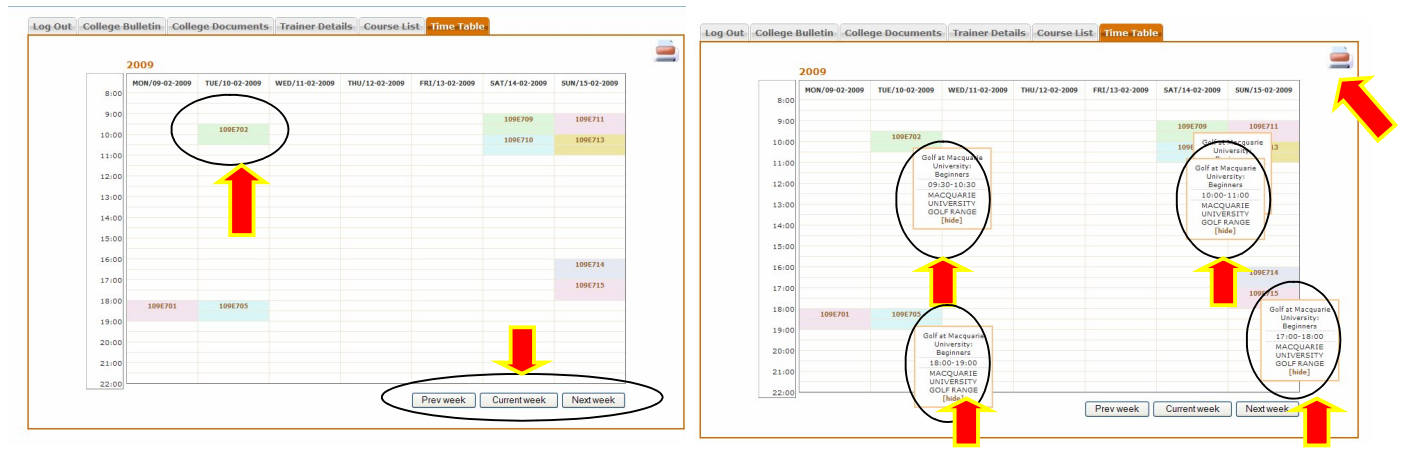

Time Table - without popup

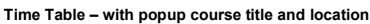

### Section 7. Log out

When you have finished your session, please click Log Out for your own security.

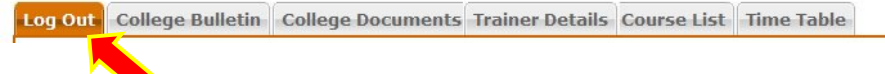